附件1

## 教务系统顶岗实习管理使用指南 (学生电脑 PC 版)

1. 登录

网址为: http://jwc.xmxc.com/(教务系统)

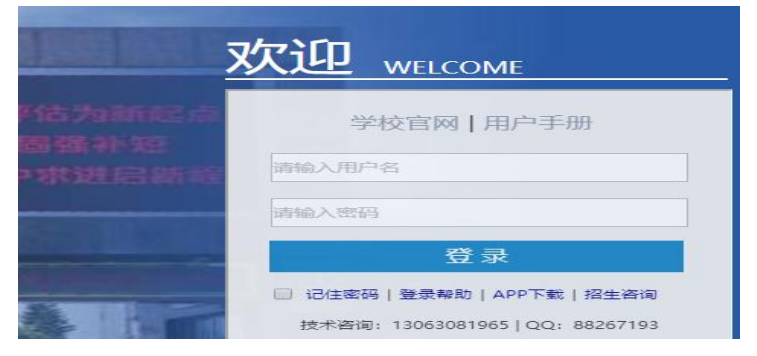

输入教务系统账号和密码登录。

2. 实习申请

| (1 | )登录后占击左边            | 顶 | <b>対</b> 实习管理 | 1               | ~    | 「拉按车         | A. |    |
|----|---------------------|---|---------------|-----------------|------|--------------|----|----|
| 2  | 选择" <b>实习申请管理</b> " | > | "学生实          | <b>实习申请",</b> 点 | 京击启动 | 0<br>1771X N | ,  |    |
| ŧ  | 我的事务                |   | 学生实习          | 习申请             |      |              |    |    |
| ۶  | 学籍管理                |   |               |                 |      |              |    |    |
| œ  | 选课管理                |   | 启动            | 流程跟踪            |      |              |    |    |
|    | 教室借用                |   | 流程名称          | 申请学生            | 姓名   | 学号           | 院系 | ŧ  |
| ۲  | 测评管理                |   |               |                 |      |              |    |    |
| ۲  | 考试管理                |   |               |                 |      |              |    |    |
| æ  | 成绩管理                |   |               |                 |      |              |    |    |
|    | 毕业审核                | ~ |               |                 |      |              |    |    |
| ۲  | 实践教学管理              |   |               |                 |      |              |    |    |
| Ø  | 顶岗实习管理              | ^ |               |                 |      |              |    |    |
| ۲  | 实习申请管理              | > | ₽ ₹           | 生实习申请           |      |              |    |    |
|    | 实习过程管理              | > | (₽) ₽         | 生实习变更申请         |      |              |    | له |

③如图:带红色"\*"的必填。填写完整后点击"提交审批",若未填写完整, 请先点击"保存",补填完整后再提交审批。 注:申请理由,第六学期顶岗实习请填写"毕业顶岗实习"(如第五学期实 习的请选择"2+1顶岗实习",工学结合第五学期实习请选择"工学结合"),附 件请上传本人工作牌照片(或本人与带有公司全称的照片、钉钉打卡截图等)。

企业名称与实习单位公章一致,省市区下拉框选择。

| 学生头》中请工作流学生头》中请           |       |
|---------------------------|-------|
| 详细信息 步骤明细 流程图 流程监控图       |       |
| > 申请信息                    |       |
| * 申请理由: 毕业顶岗实习 🔻          |       |
| 说明: 附件请上传本人工作牌照片          |       |
| * 附件: 选择文件 美选择任何文件        |       |
| 申请时间: 2019-12-18 16:21:47 |       |
| 申请状态:                     |       |
| ✓ 企业信息                    |       |
| *企业名称(全称): 与实习单位公章一致      |       |
| *地址(省):                   | ~Q    |
| * 地址(市):                  | 2     |
| * 地址(区):                  | 2     |
| *具体地址:                    |       |
| *企业联系人                    | 5+    |
|                           | त्तया |
| 填写完整后点击 ——— 提交审批 保存       | 关闭    |

④若实习企业发生**变更**,需登录系统进行"实习变更申请"。 实习申请审批结束后,方可周记填写。

3. 选择"实习过程管理"一"学生周报"一"学生周报填写",点击"启动" (审批未通过,无法启动)。

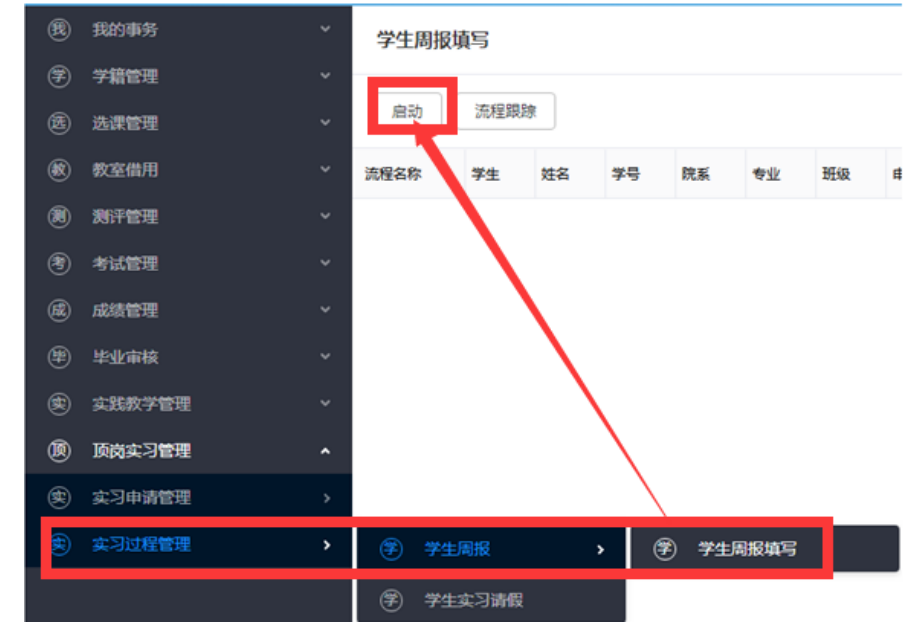

①周报填写前,请先选择"登记周次"。

| 学生周报填写工作流[学生周报填写]                  | □ × |
|------------------------------------|-----|
| 详细信息 步骤明细 流程图 流程监控图                |     |
| 当前周次: 35                           |     |
| *登记周次: 35 ~ V Q                    |     |
| 20.9年08月26日-2019年09月01日            |     |
| 开始时间-结束日期: 2019年08月26日-2019年09月01日 |     |
| *周报登记状态 准时 若 "登记周次"非 "35"时,此处显示"补  | 交"  |
|                                    |     |

②完成"本周工作内容"及"下周计划"。

注意:

③ 每周一篇,本周工作内容字数不得少于 50 字(建议归纳几点), 否则无法提交。

**b** 如错过本周未填写实习周记,系统将自动跳转到下周。

© 未及时填写实习周记每次扣1分。

注意:周记时间以周一为每周开始的第一天,周日为本周的最后一天。

4. 点击"流程中心"显示本人实习申请和周记,如图:

| 性技术学院教务系统[开发模式               |                     | ₽ <mark></mark> ₽ * * |
|------------------------------|---------------------|-----------------------|
| 流程中心.                        | 子生买习甲请工作流           |                       |
|                              | ○ 学生实习申请            |                       |
| 2019-08-21 黃靈凝約顶岗实习申请        | 详细信息 步骤明细 流程图 流程监控图 |                       |
| 学生实习申与工作流 / 学生实习申请 / 黄盛斌/201 | 流程名称: 黄盛斌的顶岗实习申请    |                       |
| 2019-08-31 黃盛斌的顶岗实习申请        | 申请学生:黄盛斌            |                       |

若周记缓交超过两次会在指导老师流程中心预警。

注意事项:

不能直接复制网站 word 上面的内容,否则发布不成功。

5. 完成"学生评价"(含自我评价、实践教学评级、对企业的评价和对教师的评价)。

6. 完成"调查问卷"。

7. 点击"结束实习管理"-"学生结束实习申请",点击"启动",

| æ        | 我的事务   | ~ | 学生结束实习申请 |     |       |    |
|----------|--------|---|----------|-----|-------|----|
| Ŧ        | 学籍管理   | ~ | _        |     |       |    |
| 选        | 选课管理   | ~ | 启动       |     | 冠跟踪   |    |
| 敿        | 教室借用   | ~ | 流程名称     | #   | 请学生   | 姓名 |
| ۲        | 测评管理   | ~ |          |     |       |    |
| *        | 考试管理   | ~ |          |     |       |    |
| 威        | 成绩管理   | ~ |          |     |       |    |
| ₽        | 毕业审核   | ~ |          |     |       |    |
|          | 实践教学管理 | ~ |          |     |       |    |
| Ø        | 顶岗实习管理 | ^ |          |     |       |    |
| <b>(</b> | 实习准备   | > |          |     |       |    |
| <b>(</b> | 实习申请管理 | > |          |     |       |    |
| <b>(</b> | 实习过程管理 | > |          |     |       |    |
| 繬        | 结束实习管理 | > | (¥)      | 生结束 | 这实习申请 |    |

①"实习报告"(以附件形式上传)。

- 要求: ①字数 3000 字以上, 答辩前打印指导老师审核通过的实习报告; ②实习时间统一写 2019 年 12 月 30 日--2020 年 5 月 10 日。
- ②上传实习单位评价表(企业签字盖章后,拍照上传)。

③全部完成后点击"提交",若部分完成,点击"保存"。

| / 实习资料      |                         |  |  |  |
|-------------|-------------------------|--|--|--|
| 实习名单:       | 黄青松<br>2017123201 / 黄青松 |  |  |  |
| 实习企业:       | 厦门三安光电科技有限公司            |  |  |  |
| 计划实习开始时间:   | 2019-09-02              |  |  |  |
| 计划结束实习日期:   | 2020-05-10              |  |  |  |
| * 实习报告:     | 选择文件 末 选择任何文件           |  |  |  |
| * 实习报告得分:   |                         |  |  |  |
| * 实习单位评价:   | 选择文件 卡选择任何文件            |  |  |  |
| * 实习单位评价分数: |                         |  |  |  |
| * 答辩成绩:     |                         |  |  |  |
|             | 提交保存关闭                  |  |  |  |

备注:

平台使用过程中遇到问题,请及时加入 2019 顶岗实习平台咨询群: 452192278